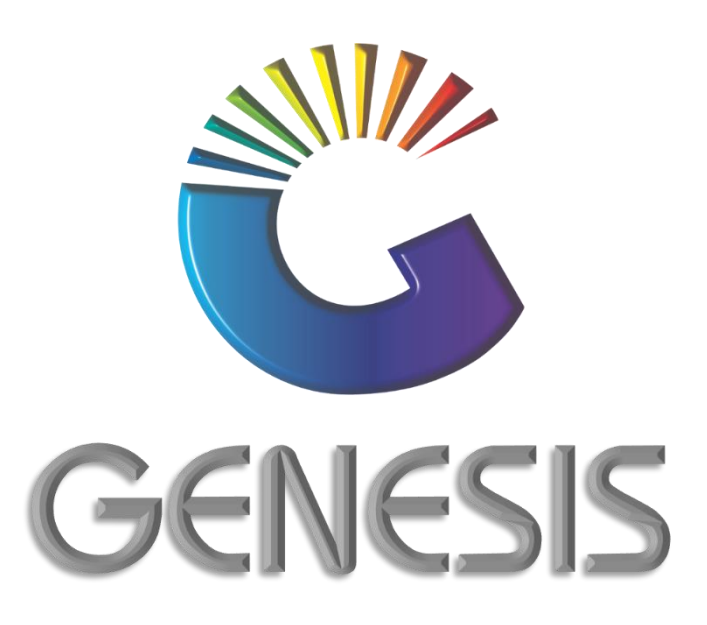

## How to Guide Update Offline -Till Stock Items & Selling Prices

MRJ Consultants 37 Weavind Ave, Eldoraigne, Centurion, 0157 Tel: (012) 654 0300 Mail: helpdesk@mrj.co.za

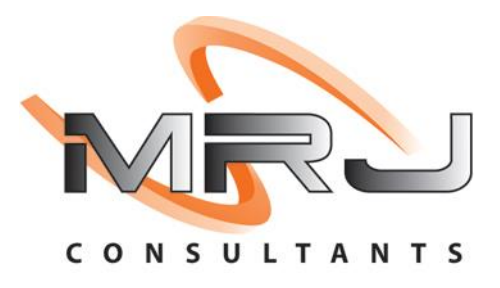

## How to Update the Offline Till Stock Items and Selling prices

1. Log into the Genesis Offline Till and press **F12** on your keyboard or click on **TILL UTILITIES & ADMINISTRATION** button under the Administration menu.

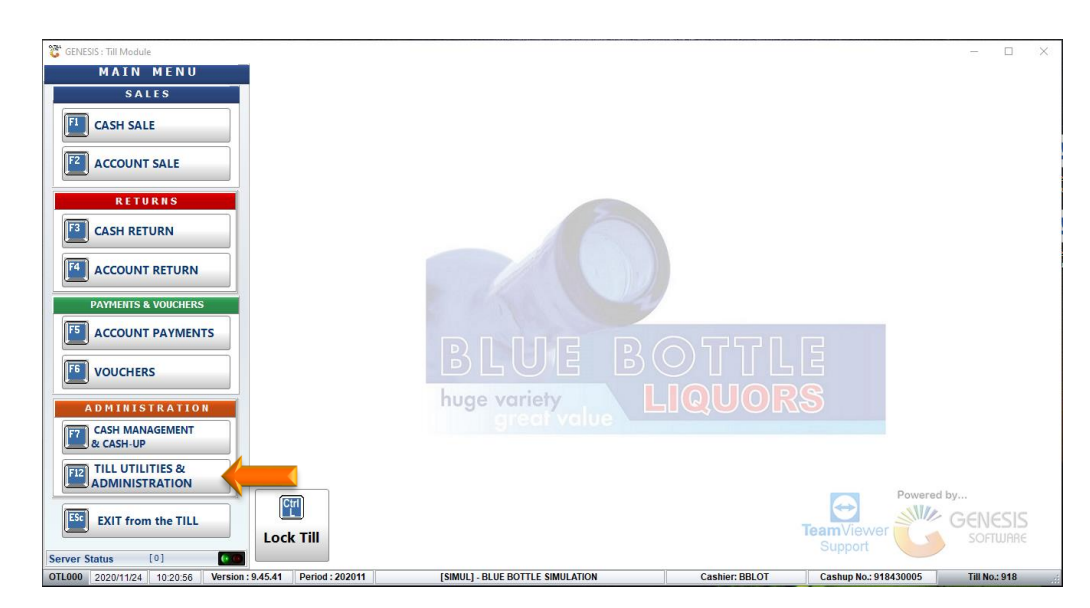

2. Press **F7** on your keyboard or click on **Administrator Functions** under the Administrator Functions menu

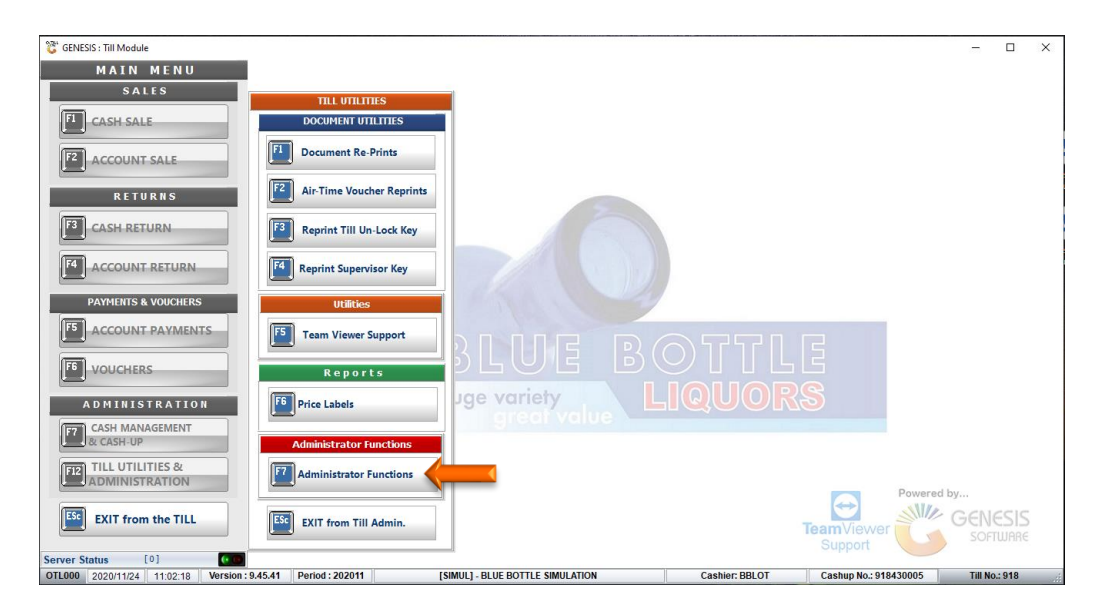

- 3. Depending on the Till security settings and the user that is logged in, the system might require a supervisor login for the Administration function.
- 4. Capture the **Supervisor Code** and **Password** and press **Enter** on your keyboard or click on the **Proceed** button.

| GENESIS : Till Module                                                                                    |                                   |                                                                                   |                                                                                          | - D X                             |
|----------------------------------------------------------------------------------------------------|-----------------------------------|-----------------------------------------------------------------------------------|------------------------------------------------------------------------------------------|-----------------------------------|
| SALES                                                                                                    | TILL UTILITIES<br>DOCUMENT UTILIT | S TITES                                                                           |                                                                                          |                                   |
| RETURNS       3       CASH RETURN                                                                        | © Supervisor Check                | Supervisor Code                                                                   |                                                                                          |                                   |
| F4 ACCOUNT RETURN                                                                                        | ~ ! @<br>~ ! 2                    | Access: TIL [525]                                                                 | ) - +   Back                                                                             |                                   |
| PAYMENTS & VOUCHERS                                                                                      | <-<br>-> Q<br>Caps Lock A         | W     E     R     T     Y     U     I       S     D     F     G     H     J     K | p         {         }         Enter           L         ;;         ;         .         . |                                   |
| VOUCHERS                                                                                                 | Shift Z                           | X C V B N M <sup>c</sup>                                                          | > ? Shift                                                                                |                                   |
|                                                                                                    | Ctrl Win                          | Alt                                                                               | Alt Gr Win <>                                                                            |                                   |
| & CASH-UP                                                                                                |                                   | Cancel 🔗 Proceed                                                                  |                                                                                          |                                   |
| ADMINISTRATION                                                                                           | OTL810T                           | Supervisor Check                                                                  |                                                                                          | Powered by                        |
| EXIT from the TILL                                                                                       | EXIT from Till Adı                | dmin.                                                                             | Tean<br>St                                                                               |                                   |
| Server Status         [0]           OTL000         2020/11/24         11:00:13         Version : 9.45.41 | Period : 202011                   | [SIMUL] - BLUE BOTTLE SIMULATION                                                  | Cashier: BBLOT Ca                                                                        | shup No.: 918430005 Till No.: 918 |

- 5. Please ensure that the **Light** at the bottom of the screen is **Green** before you proceed.
- 6. Press F1 on your keyboard or click on the Refresh Data from Server button

| 😵 GENESIS : Till Module                                                                                               |                     |                        | × |
|----------------------------------------------------------------------------------------------------|---------------------|------------------------|---|
| MAIN MENU                                                                                                    |                     |                        |   |
| S A L E S TILL UTILITIES Administrator Functions                                                                      |                     |                        |   |
| CASH SALE DOCUMENT UTILITIES                                                                                          |                     |                        |   |
| COUNT SALE                                                                                                    |                     |                        |   |
| RETURNS                                                                                                    |                     |                        |   |
| CASH RETURN                                                                                                    |                     |                        |   |
| ACCOUNT RETURN Acprint Supervisor Key                                                                                 |                     |                        |   |
| PAYMENTS & VOUCHERS Utilities                                                                                         |                     |                        |   |
|                                                                                                    |                     |                        |   |
|                                                                                                    |                     |                        |   |
| ADMINISTRATION For Price Labels Jge variety LIQUURS                                                                   |                     |                        |   |
| CASH MANAGEMENT Administrator Functions                                                                               |                     |                        |   |
| TILL UTILITIES & Administrator Functions                                                                              | Powered by          |                        |   |
| EXIT from the TILL ESG EXIT from Till Admin.                                                                          | wer GEN so          | <b>IESIS</b><br>FTWARE |   |
| OTL000 2020/11/24 11:17:31 Version : 9.4541 Period : 202011 [SIMUL] - BLUE BOTTLE SIMULATION Cashier: BBLOT Cashup No | .: 918430005 Till P | No.: 918               |   |

7. Press **F5** on your keyboard or left click on the **Stock Master & Pricing** button.

| CENESS : Till Module                         | C Refresh Local Data from the Server<br>Please Note: Refreshing<br>If the Service is not connected<br>and once connect | your Till Data will send a request the L<br>to the Main Server, your request will b<br>on is restored, the till data will be dow                                                                                                    | – – X<br>xal Till Service.<br>e placed in the queue<br>nloaded     |                                  | - 0           | ×      |
|----------------------------------------------|----------------------------------------------------------------------------------------------------|----------------------------------------------------------------------------------------------------|--------------------------------------------------------------------|----------------------------------|---------------|--------|
|                                              | System Settings         Point of Sale Data         Youchers         Debtors Master Data                                | Till Data Refresh Options           Image: Stock M           Image: Stock M           Image: S | aster & Pricing<br>ons<br>aster Files<br>anges<br>ock Data Refresh |                                  |               |        |
|                                              | 071.6407                                                                                                    | Refresh Local Data from the Server                                                                                                    | Esc Close                                                          | Powered                          | by<br>GENESIS | -      |
| OTL000 2020/11/24 11:22:42 Version : 9.45.41 | Period : 202011 [SIMUL] - E                                                                                            | BLUE BOTTLE SIMULATION                                                                                                    | Cashier: BBLOT                                                     | Support<br>Cashup No.: 918430005 | Till No.: 918 | с<br>і |

8. Press Esc on your keyboard or click on the Close button

| Cenesis : Till Module                                                                                                    | - 🗆 X                               |
|----------------------------------------------------------------------------------------------------|-------------------------------------|
| Please Note: Refreshing your Till Data will send a request the Local Till Service.       If the Service is not connected to the Main Server, your request will be placed in the queue and once connection is restored, the till data will be downloaded       X                                                                                                    |                                     |
| Ill Data Refresh Options         Image       Image |                                     |
| OTL640T Refresh Local Data from the Server ::                                                                                                    | Powered by<br>GENESIS<br>Support    |
| OTL000         2020/11/24         11:40:34         Version : 9:45:41         Period : 202011         [SIMUL] - BLUE BOTTLE SIMULATION         Cashier: BBLOT                                                                                                    | Cashup No.: 918430005 Till No.: 918 |

9. Press **Esc** on your keyboard or left click on the **Close** button.

| CENESIS: Till Module                                                                                                    |                     | -           | × C    |
|----------------------------------------------------------------------------------------------------|---------------------|-------------|--------|
| Till Data Refresh Options         Image: System Settings         Image: System Setting Setting Settings         I                                                                                                    |                     |             |        |
| OTL640T Refresh Local Data from the Server                                                                                                    | Powered b           | GENE        | 515    |
| OTL000         2020/11/24         11/22 / 2         Version: 9.45.41         Period: 2020/11         [SMUL] - BLUE BOTTLE SMULATION         Cashier: BBLOT         Cashier: Cashier: Cashie | ort <b>18430005</b> | Till No.: 9 | 118 ji |

10. Press the **Esc** on your keyboard or click on the **EXIT from Admin.Menu** button.

| 💝 GENESIS : Till Module                                  |                          | ×                                                 |
|----------------------------------------------------------|--------------------------|---------------------------------------------------|
| MAIN MENU                                                |                          |                                                   |
| SALES TILL UTILITIES                                     | Administrator Functions  |                                                   |
| FI CASH SALE DOCUMENT UTILITIES                          |                          |                                                   |
| ACCOUNT SALE                                             | Refresh Data from Server |                                                   |
| RETURNS Air-Time Voucher Reprint                         | Card Device Settings     |                                                   |
| CASH RETURN                                              | EXIT from Admin.Menu     |                                                   |
| ACCOUNT RETURN                                           |                          |                                                   |
| PAYMENTS & VOUCHERS Utilities                            |                          |                                                   |
| ACCOUNT PAYMENTS      Team Viewer Support                |                          | 7570 3                                            |
| F6 VOUCHERS Reports                                      |                          |                                                   |
| ADMINISTRATION                                           | Jge variety              | UORS                                              |
| E77 CASH MANAGEMENT<br>& CASH-UP Administrator Functions |                          |                                                   |
| TEL UTILITIES & Administrator Functions                  |                          | Demond by                                         |
| EXIT from the TILL                                       |                          |                                                   |
| Server Status [1]                                        |                          | ching DDI OT Cachup No - 019/130005 Till No - 019 |

11. Press the Esc on your keyboard or click on the EXIT from Admin button

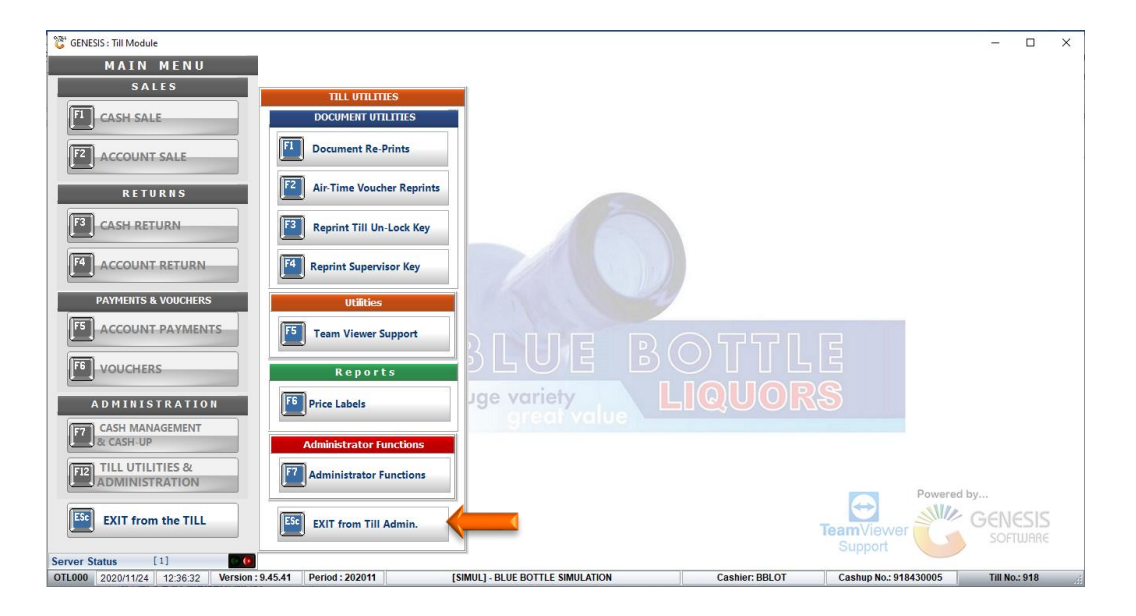

12. It is important that no sales should take place or the Till must not be closed until the process is completed. The number in brackets will turn to [0] and the light Green

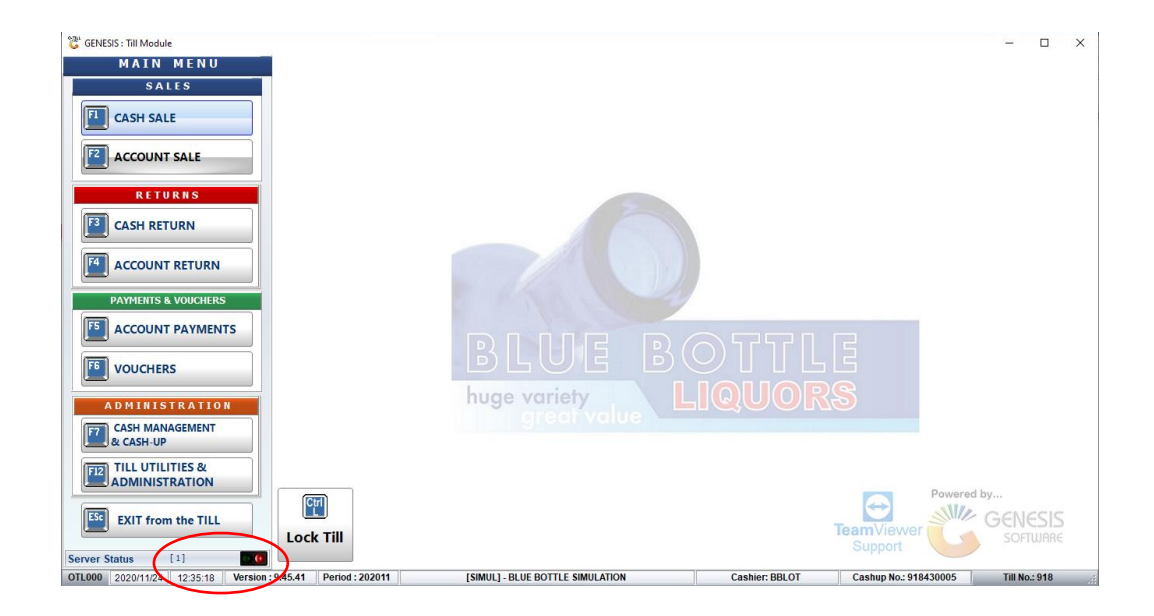

And that concludes the User Guide 🤨